Etapes commande

1/ Cliquer ajouter au panier
2/ le panier s'ouvre ( oh magie !!!!)

3/ cliquer en bas sur « valider le panier » après avoir sélectionn É le transporteur « la poste France »

| 🔶 🕕 🔒 🕴                                                              | nttps://www                                              | laptitehelen | eeditions.co | <b>m</b> /boutique/d | o/cart/            | C Q ;i      | teheleneediti | ons.com →              | ☆ 自 ♥         | ₩ 11  | 1                    | LT                      |  |
|----------------------------------------------------------------------|----------------------------------------------------------|--------------|--------------|----------------------|--------------------|-------------|---------------|------------------------|---------------|-------|----------------------|-------------------------|--|
| Accueil                                                              | Auteurs                                                  | Extraits     | Libraires    | Catalogue            | Commandes en ligne | Souscriptic | on en cours ! | Manuscrits             | Livres numéri | iques | Contact              |                         |  |
|                                                                      |                                                          |              | Presse et    | avis de lecteurs     | ÉVÉNEMENTS         | Pages 🔻     | Blog I        | ivre d'or              |               |       |                      |                         |  |
| B comme Bl                                                           | anche etc.                                               |              |              |                      |                    | 1           | + 0 Ŵ         | <del>16,00€</del> 13,6 | 0E            |       | 13,                  | 60€                     |  |
| Aslass                                                               |                                                          | P            |              |                      |                    |             |               |                        |               |       |                      |                         |  |
| Aares                                                                | se de                                                    | e iivra      | lison        |                      |                    |             |               |                        |               |       |                      |                         |  |
| ⊙ 53 bd ca                                                           | amille pelle                                             | etan 84400   | APT Fran     | ce (métropol         | itaine)            |             |               |                        |               |       |                      |                         |  |
|                                                                      |                                                          |              |              |                      |                    |             |               |                        |               |       |                      |                         |  |
|                                                                      |                                                          |              |              |                      |                    |             |               |                        |               |       |                      |                         |  |
| Mode                                                                 | de liv                                                   | /raisc       | n            |                      |                    |             |               |                        |               |       |                      |                         |  |
| Mode                                                                 | de liv                                                   | /raisc       | n            |                      |                    |             |               |                        |               |       | т                    | тс                      |  |
| Mode                                                                 | de liv                                                   | /raisc       | on           |                      |                    |             |               |                        |               |       | Т                    | <b>TC</b>               |  |
| <b>Mode</b><br>O La Post<br>3 À 4 JOURS                              | de liv<br>te Europe<br>s OUVRÉS                          | /raisc       | on           |                      |                    |             |               |                        |               |       | <b>T</b><br>4,       | <b>TC</b><br>56€        |  |
| O La Post<br>3 À 4 JOURS                                             | de liv<br>te Europe<br>s ouvrés                          | /raisc       | on           |                      |                    |             |               |                        |               |       | <b>T</b><br>4,       | <b>TC</b> 56€           |  |
| Mode<br>O La Post<br>3 À 4 JOURS<br>O La Post<br>3 À 4 JOURS         | de liv<br>te Europe<br>s OUVRÉS<br>te France<br>s OUVRÉS | /raisc       | on           |                      |                    |             |               |                        |               |       | <b>T</b><br>4,<br>3, | <b>TC</b><br>56€<br>10€ |  |
| Mode<br>C La Post<br>3 À 4 JOURS<br>O La Post<br>3 À 4 JOURS         | de liv<br>te Europe<br>s ouvrés<br>te France<br>s ouvrés | /raisc       | on           |                      |                    |             |               |                        |               |       | <b>T</b><br>4,<br>3, | <b>TC</b><br>56€<br>10€ |  |
| Mode<br>O La Post<br>3 À 4 JOURS<br>O La Post<br>3 À 4 JOURS<br>Code | de liv<br>re Europe<br>s ouvrés<br>re France<br>s ouvrés | vraisc       | on           |                      |                    |             |               |                        |               |       | <b>T</b><br>4,<br>3, | <b>TC</b><br>56€<br>10€ |  |

4/ la page Nouvelle commande s'ouvre : descendre jusqu'aux différents choix de mode de paiement / selectionner « paiement par carte bancaire avec Payplug « paiement sécurisé

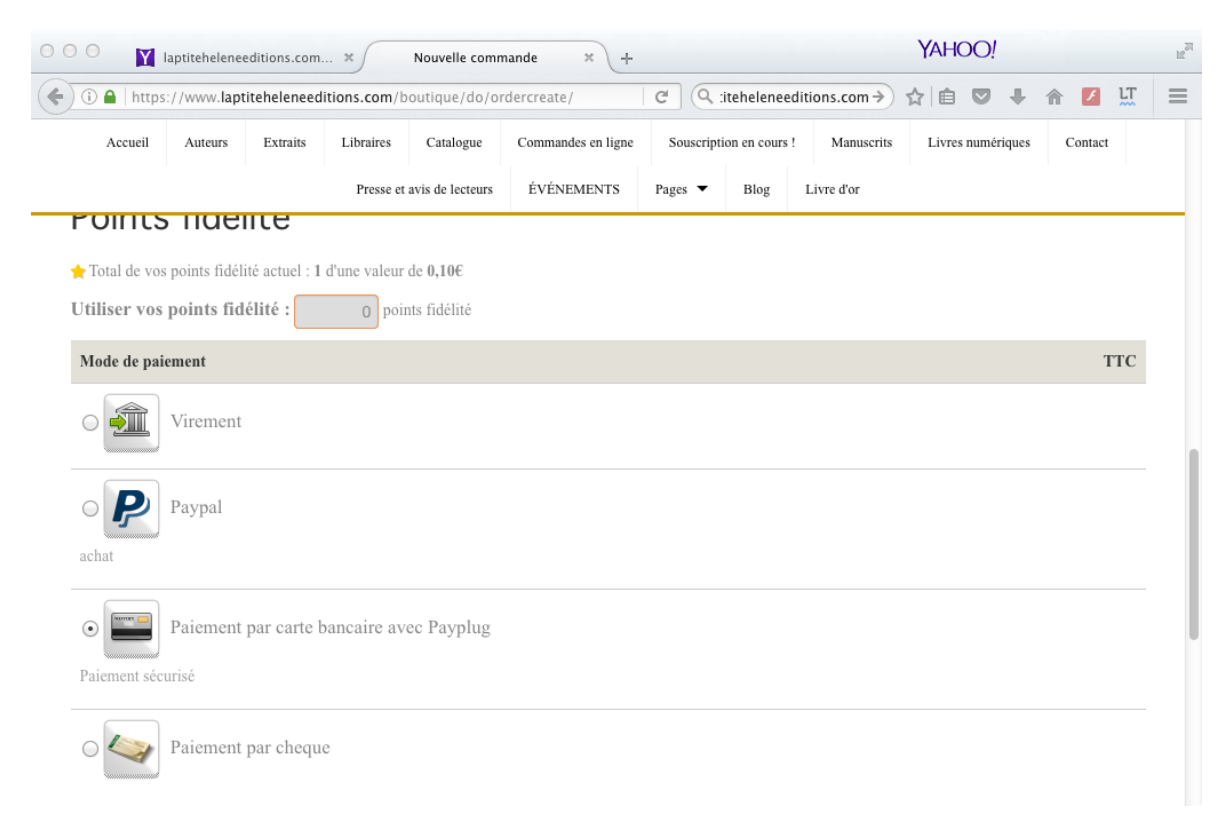

en bas de page cocher « je déclare avoir lu et accepté les conditions générales de vente « et cliquer sur VALIDER LA COMMANDE

| Accueil         | Auteurs     | Extraits     | Libraires   | Catalogue        | Commandes en ligne | Souscript | ion en cours ! | Manuscrits Livres numériques | Contact   |  |
|-----------------|-------------|--------------|-------------|------------------|--------------------|-----------|----------------|------------------------------|-----------|--|
|                 |             |              | Presse et   | avis de lecteurs | ÉVÉNEMENTS         | Pages 🔻   | Blog           | Livre d'or                   |           |  |
|                 |             |              |             |                  |                    |           |                |                              |           |  |
| Désignation     |             |              |             |                  |                    |           |                | PU TTC                       | Total TTC |  |
| x B comme l     | Blanche etc | 2.           |             |                  |                    |           |                | 13,60€                       | 13,60€    |  |
| Fotal           |             |              |             |                  |                    |           |                |                              | TTC       |  |
| Produits        |             |              |             |                  |                    |           |                |                              | 13,60€    |  |
| Frais de port   |             |              |             |                  |                    |           |                |                              | 3,10€     |  |
| Net à payer     |             |              |             |                  |                    |           |                |                              | 16,70€    |  |
| Je déclare      | avoir lu e  | t accepté l  | es conditic | ons générales    | de vente.          |           |                |                              |           |  |
| Participant and |             |              |             | -                |                    |           |                |                              |           |  |
| Hetour au pa    | V           | alider la co | mmande      |                  |                    |           |                |                              |           |  |
|                 |             |              |             |                  |                    |           |                |                              |           |  |

UNE fenêtre pop up s'ouvre (voulez vous valider cette commande ? cliquer sur OUI)

Ouverture de la fenetre ' Payer ma commande

## Cliquer sur payer ma commande maintenant 🗯 Capture Fichier Édition Capture Fenêtre Aide 🐙 💻 🕙 📧 🔺 jeu. 17:14 Q YAHOO! 12 Y laptiteheleneeditions.com... ≭ ) Commande n°CMD664 × + / () A https://www.laptiteheleneeditions.com/boutique/do/orderview/5b2285 C 🔍 :iteheleneeditions.com 🔶 🏠 💼 💟 🖡 LT $\equiv$ 俞 Accueil Auteurs Extraits Libraires Catalogue Commandes en ligne Souscription en cours ! Manuscrits Livres numériques Contact Blog Presse et avis de lecteurs ÉVÉNEMENTS Pages 🔻 Livre d'or le Site est ENTIÈREMENT sécurisé SSL ainsi que les paiements cartes bleues MERCI ! Paiement en attente Paiement par carte bancaire avec Payplug Paiement sécurisé Changer de mode de paiement TTC

## PUIS REMPLIR SES COORDONNEES CARTE BANCAIRE SUR PAYPLUG ET

## PAYER

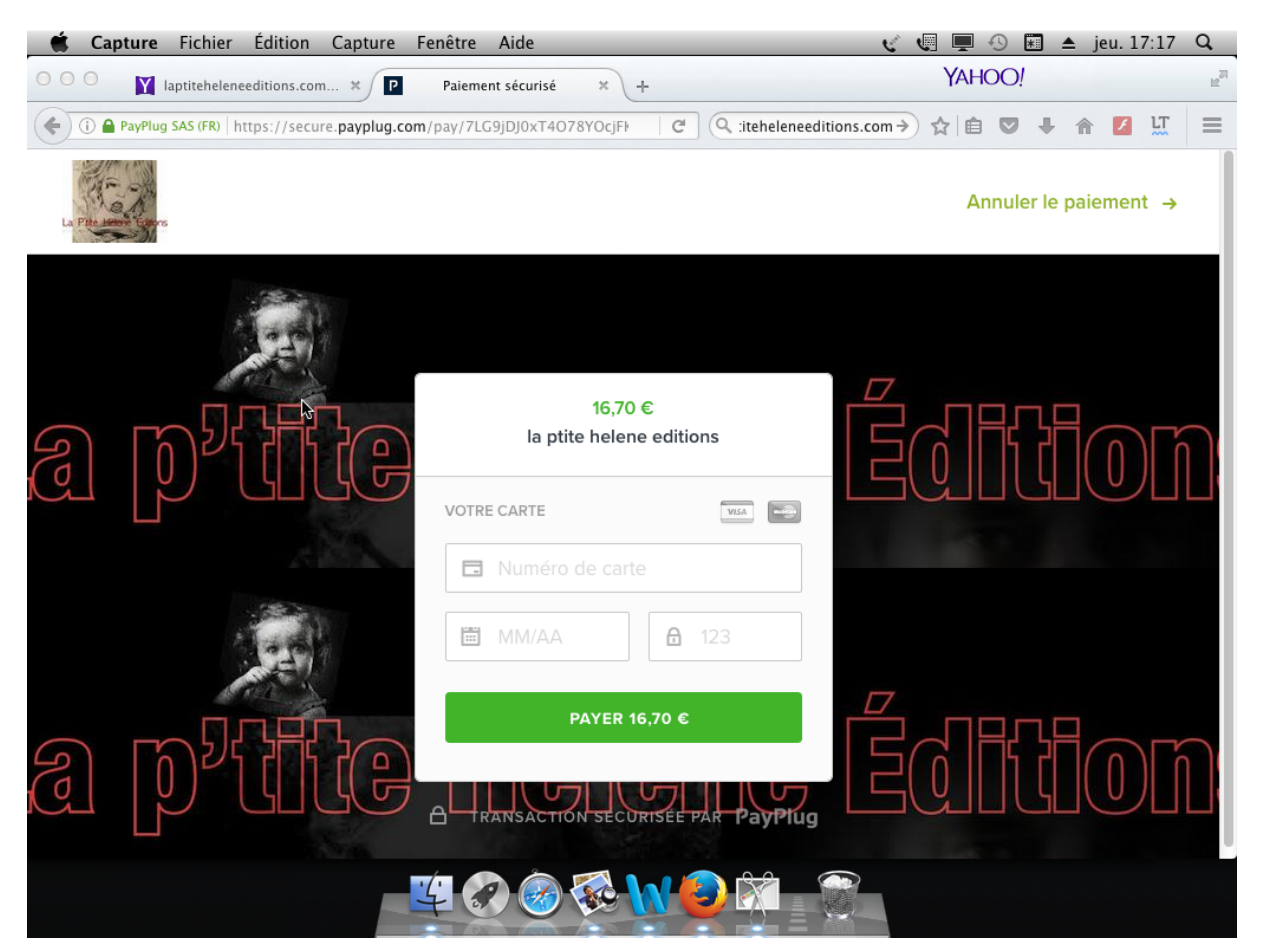